## レベル数の異なる検量線を作成する方法

化合物A,Bは5点の検量線、化合物C,Dについては3点の検量線とする方法について説明します。

レベル数を減らす対象化合物がごく少数の場合、5点の検量線を作成しAnalyze Batch (バッチ処理) を行った後、検量線画面上で不要なレベルをクリックし削除することが可能です。しかし対象化合物が 多数になる場合、操作が煩雑になります。

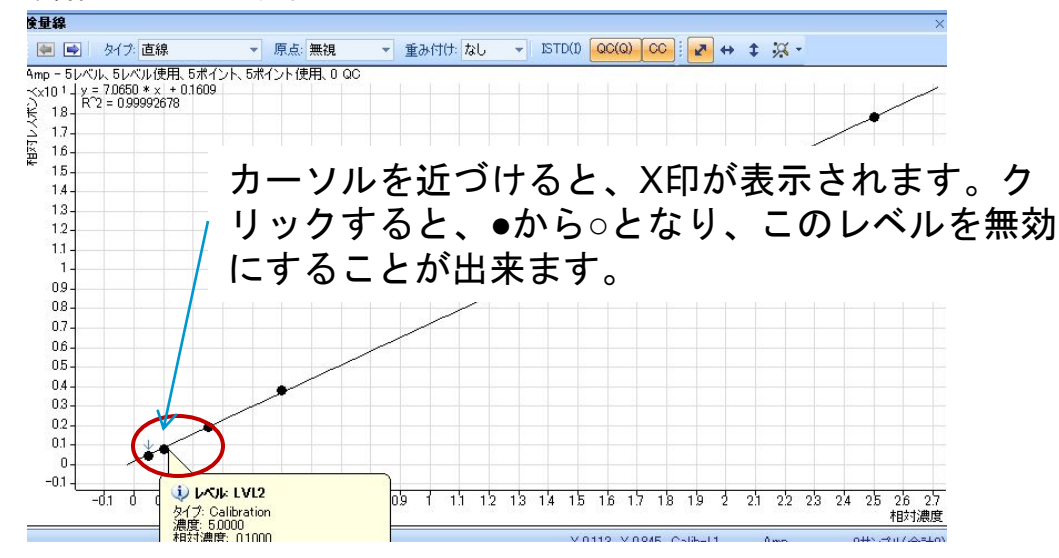

この場合、以下の手順で行います。

- ・A,B同様に5点の検量線を作成しバッチ処理まで実施
- ・メソッド編集の濃度設定で、化合物Cの不要なレベルを無効とし、Dへコピーする
- ・定量メソッドを保存
- ・バッチ処理を再度実施

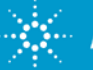

## ① メソッド編集に入り、メソッド設定タスクの「濃度の設定」をクリックします。

| メソッド設定タスク(M)                       | 定量対象化合物              |      |                          |                  |               |        |            |              |
|------------------------------------|----------------------|------|--------------------------|------------------|---------------|--------|------------|--------------|
| ▲ MRM化合物の設定(M)                     | 化合物名<br>Amp          |      | トランジション<br>136.2 -> 91.4 |                  | スキャン<br>MRM   |        | タイプ タイプ    |              |
| AC リテンションダイムの設定(FV<br>合 ISTDの設定(I) | クオリファイア              |      |                          |                  |               |        | -          |              |
|                                    | ブリカーサイオン 136.2       | ブロダク | トイオン<br>119.4            | トラン:<br>136.2 -> | ジション<br>119.4 | 相対レスポン | バス<br>26.5 | 許容範囲<br>20.0 |
| ∑ クオリファイアの設定(Q)   ★ たまたのでいた(Q)     | キャリブレーション            |      |                          |                  |               |        |            |              |
|                                    |                      | 濃    | 夏                        | 动                |               |        |            |              |
| ■ クロー/い/設定(G)                      | LVL2<br>LVL3<br>LVL4 |      | 追加/削除<br>追加(A)<br>训除(M)  | ( N)             |               | •      |            |              |

キャリブレーションの欄を右クリックし、列の追加/削除をクリックします。
 「有効」を追加します。

| 列                 |                       |                   | ? ×   |
|-------------------|-----------------------|-------------------|-------|
| 列の選択元(E):         |                       |                   |       |
| キャリブレーション         |                       |                   |       |
| 使用可能な列(型)         |                       | 順番にこれらの列を表示(S):   |       |
| RF<br>キャリブレーションパス | 追加( <u>A</u> ) ->     | レベル 濃度            |       |
| タイプ<br>レスポンス      | <- 肖明条( <u>E</u> )    |                   |       |
| レベルRSD<br>半均カウント  | すべて追加(L) ->>          | 1                 | _     |
| 有効                | <<- すべて削除( <u>M</u> ) | Î.                |       |
|                   |                       |                   | _     |
|                   |                       |                   |       |
|                   |                       |                   |       |
|                   |                       |                   |       |
|                   |                       |                   |       |
| 1                 |                       | 1                 |       |
|                   |                       | 上八移動(山) 下八相       | 6動(団) |
|                   | OK リセッ                | ・ト(B) デフォルト(D) キャ | シセル   |
|                   | 18 - 1910 -           |                   | ill   |

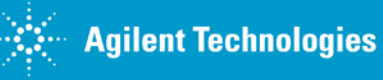

④ 不要なレベルのレ点を外します。

| キャリブレーション |          |    |
|-----------|----------|----|
| レベル       | 濃度       | 有効 |
| LVL1      | 2,5000   |    |
| LVL2      | 5.0000   |    |
| LVL3      | 12,5000  | V  |
| LVL4      | 25.0000  | V  |
| LVL5      | 125.0000 | V  |

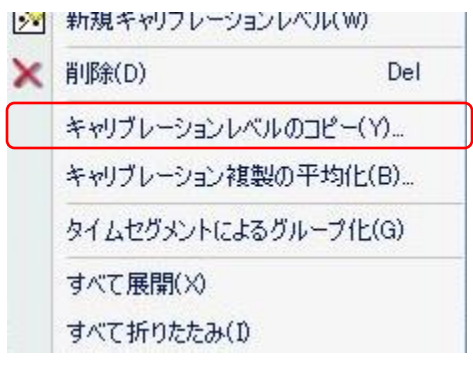

⑤ 再度右クリックをし、「キャリブレーションレベルのコピー」をクリックします。
 ⑥ 同じレベル数にする化合物を選択して、OKをクリックします。

| ャリブレーション | ンレベルの  | 3Ľ~   |                |            | ? × |              |
|----------|--------|-------|----------------|------------|-----|--------------|
| 化合物を選択   | いてください | ¢.    |                |            |     |              |
| 化合物名     | TS     | RT    | トランジション        | ISTD フラグ   |     |              |
| Cocaine  | 1      | 2.448 | 304.1 -> 182.0 |            |     |              |
| MDMA     | 1      | 2.271 | 194.2 -> 163.2 |            |     |              |
| Meth     | 1      | 2.237 | 150.1 -> 119.3 |            |     | 保存/終了        |
|          |        |       |                |            |     | 🤯 バリデーション(V) |
|          |        |       |                |            |     | 🔚 保存(S)      |
|          |        |       |                |            |     | 名前を付けて保存(A)  |
| すべて選択    | 1      |       | OK             | <b>キャン</b> | セル  | ★ 終7(X)      |
|          |        |       | -              |            | /// |              |

⑦ 定量メソッドを保存し、編集画面を終了します。
 ⑧ Analyze Batch (バッチ処理)を実施します。

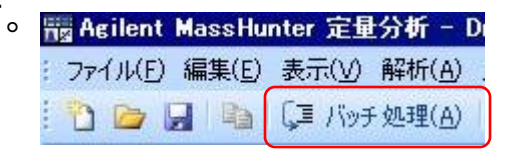

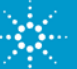